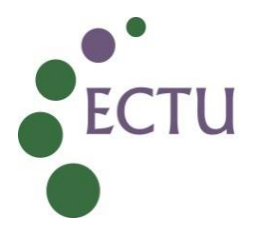

# ECTU Central Office WPD ECTU\_REDCap\_W1: Database Release Procedure

| Version No:     | 2.0         |
|-----------------|-------------|
| Issue Date:     | 19 Mar 2025 |
| Effective Date: | 02 Apr 2025 |

| Authorship and Approval                                       |                                                |             |                                                              |
|---------------------------------------------------------------|------------------------------------------------|-------------|--------------------------------------------------------------|
| Name and Designation                                          | Author/Reviewer<br>/Approval/<br>Authorisation | Date        | Signature                                                    |
| Lynsey Milne, Data<br>Manager                                 | Author                                         | 14-Mar-2025 | <b>Jansy Whe</b><br>Lynsey Milne (Mar 14, 2025 10:29 GMT)    |
| Tony Wackett, Data<br>Management and<br>Programming Architect | Reviewer                                       | 17-Mar-2025 | <b>Tony Wackett</b><br>Tony Wackett (Mar 17, 2025 07:34 GMT) |
| Joyce Thomson,<br>Chief Operating Officer                     | Approver                                       | 14-Mar-2025 | <b>کیوٹ T</b> ر<br>Joyce Thomson (Mar 14, 2025 11:47 GMT)    |
| Tanya Tharakan<br>QA Manager                                  | QA<br>Authorisation                            | 18-Mar-2025 | Tanya Tharakan (Mar 18, 2025 13:25 GMT)                      |

| Document Revision History |                |                                                                                                    |  |
|---------------------------|----------------|----------------------------------------------------------------------------------------------------|--|
| Version No.               | Effective Date | Summary of Revisions                                                                                                    |  |
| 1.0                       | 12 Aug 2024    | Initial Creation/New document                                                                                                    |  |
| 2.0                       | 02 Apr 2025    | <ul> <li>Instruction on adding new events/arms added</li> <li>Additional instrument mapping checks added for<br/>subsequent database releases</li> <li>Further clarification on User Rights checks added for<br/>subsequent database releases</li> <li>Minor wording changes and sections renumbered<br/>throughout as required</li> </ul> |  |

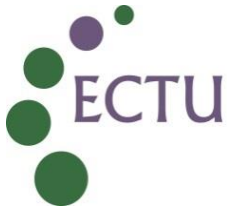

## 1. INTRODUCTION

This WPD provides instruction on how to release a study database built on the REDCap platform. This WPD provides instructions for initial release and any subsequent release after a database update. A study database should only be released once all approvals and signed validation documentation is in place as specified in ECTU Central Office SOP ECTU\_REDCap\_05 Study Database Release.

#### 2. INSTRUCTIONS and GUIDANCE

#### 2.1 Initial Release

**2.1.1** Create a copy of the project and rename it for live status. This can be done by selecting 'Copy' in the 'Other Functionality' tab on the dashboard. The name should be changed using the following convention:

#### <<STUDY NAME/ACRONYM>> LIVE

- **2.1.2** The 'Project's purpose' should be 'Research' and specify 'Clinical research study or trial'
- **2.1.3** In the 'Also copy the following' section, ensure that 'All records' and 'Users and their user rights' are **unchecked.** Users and records/data entered on the training database should not be copied to the live database.
- **2.1.4** In this section, ensure that 'User roles' is ticked. This ensures that the agreed roles and their functionality will be in place on the live dataset.
- **2.1.5** Tick any other functionality that may be applicable to the database. This may vary according to each database but the most commonly applicable functions include:
  - Reports
  - Report folders
  - Data quality rules
  - Alerts and Notifications
  - Survey Queue and Automated Survey Invitation settings
  - Form Display Logic settings

It is important to ensure the relevant functionality is ticked as this will ensure that the tested and validated functionality on the training database will be in place on the live database.

- **2.1.6** Click 'Copy Project' to create the new live version of the database. At this point, although the live version has been created, it has not been fully released.
- **2.1.7** Some functionality is not fully enabled when the database is copied as above. In the new live version of the database, the following functionality should be enabled where applicable:

The user of this document is responsible for ensuring it is the current version.

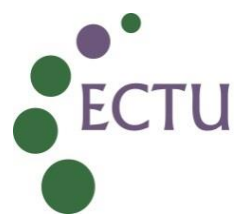

**Randomisation via the API token** – a new API token should be set-up for the new live database. This process is described in ECTU Central Office SOP ECTU\_REDCap\_12 Assigning Access to the REDCap API.

**Survey Functionality** – the 'Automated Invitations' function for surveys will automatically be disabled on the new live database. Ensure that the survey invitation is set to 'Active' at each timepoint and that the sending logic is correct.

Alerts and Notifications – all Alerts and Notifications will automatically be disabled on the new live database and will have the logic functionality that existed on the training database. Ensure that each notification logic is updated for the new live database (for example, randomisation alerts use logic based on the DAG number and this number will be different on the live database) and that any initial recipients are included on each alert before the alert is set to 'Active'.

- **2.1.7** Once all functionality is in place, ensure that the Senior Software Developer has confirmed that the new randomisation via API and any additional external modules (for example Text Alerts) have been made live.
- **2.1.8** The new live database can now be released. This is done by changing all settings on 'Project Setup' page to an 'I'm done' status and clicking 'Move project to production'. At this point, you should check 'Delete all data' from the options provided. No data should have been copied to the live version of the database but this is a final check to ensure all data is removed.
- **2.1.9** Once the new live database is on the REDCap Production server the initial release is complete.
- **2.1.10** Users in the Trial Office and Statistician/Unblinded Statistician roles (as applicable) can now be added to the live database. All other users will be added by the Trial Office users or ECTU Data Management Team as required.
- **2.1.11** Send a notification email to the relevant trial staff advising that the database is now live.
- **2.1.12** Complete the Release Specification as per ECTU Central Office SOP ECTU\_REDCap\_05 Study Database Release.

#### 2.2 Subsequent Releases

- **2.2.1** If a subsequent database release includes a new event or arm, this should be added to the live database in the Define My Events section in Project Setup before the new Data Dictionary is uploaded as per the steps below.
- **2.2.2** Download a copy of the Data Dictionary from the live database and save as a csv file in the 'Additional Requirements' folder on the ECTU shared drive. When saving, add '**ORIGINAL**' to the file name.

The user of this document is responsible for ensuring it is the current version.

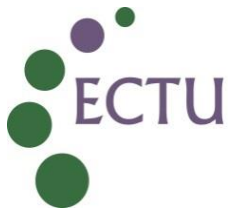

- **2.2.3** Download a copy of the Data Dictionary from the training database and save as a csv file in the Additional Requirements (or similar applicable folder) folder on the drive, alongside the live file specified in 2.2.1.
- **2.2.3** On the live database, 'Enter Draft Mode' in the Online Designer.
- **2.2.4** Upload the training database Data Dictionary (as specified in 2.2.2) to the live database in the Dictionary section. Click 'Commit Changes' to import the new dictionary. This will replace the previous data dictionary.
- **2.2.5** The changes must be reviewed and approved by a REDCap Administrator before they are fully committed to the database. REDCap will highlight the altered fields and highlight any potential data loss. It is important that this is reviewed by the database developer before the change is fully committed.
- **2.2.6** Once the changes have been approved, the live database will automatically be moved out of 'Draft Mode' and the changes in the Data Dictionary will be implemented.
- **2.2.7** Not all functionality will update when the new Data Dictionary is committed. Some functions and applications must be updated separately (NOTE: The live database may have to be returned to 'Draft Mode' to implement some changes). If the update includes changes to these functions, check these compared to the training database and amend as required:
  - Define My Events and Designate Instruments for My Events check events/arms and instrument designations are correct. When a new event or arm is added, the instruments for this event should be designated at this point (see section 2.2.11 below)
  - Optional Modules and Customizations check repeatable instruments and events are correct
  - **Designer** Check Instrument Names are correct. The database update can cause minor changes (e.g. from upper to lower case letters)
  - **Surveys** Check Survey Settings and Automated Invitations are correct, including sending logic
  - User Rights and DAGs Check all User Rights and DAGs are correct as required. When a new instrument is added to the database, these will not be visible as a default setting (see section 2.2.12 below)
  - Data Quality check all Data Quality Rules are correct as required
- **2.2.8** Once the changes are complete, download a copy of the new Data Dictionary (postupdate) from the live database and save as a csv file in the Additional Requirements (or similar applicable folder) folder on the ECTU shared drive. When saving, add **'UPDATED'** to the file name.
- **2.2.9** In order to verify that the changes have been implemented correctly, use compare software such as Spreadsheet Compare or Notepad ++ to compare the **TRAINING** Data Dictionary (see section 2.2.2) to the **UPDATED** live Data Dictionary. The

The user of this document is responsible for ensuring it is the current version.

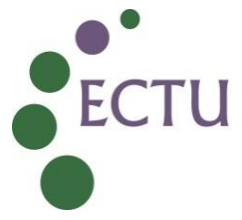

documents should match except for the title field (i.e. only one difference should be found when comparing).

- **2.2.10** Save a copy of the spreadsheet compare results (for example, screenshot or download) alongside the downloaded Data Dictionary csv files in the Additional Requirements (or similar applicable folder) folder.
- **2.2.11** In order to verify that the event and instrument structure is correct, a snapshot and comparison of the instrument designation should be completed. If the study has multiple arms, this should be done for each arm. This can be done by the following methods:
  - Download the instrument mappings file (from Designate Instruments from My Events) from **TRAINING** database and **UPDATED** live database and compare the two using the method described in sections 2.2.8-2.2.10 above
  - Take a screenshot of the instrument mappings page from the **TRAINING** and **UPDATED** live database and create a pdf document including the two verifying the match (see Appendix 1 for example). This should be saved in the Additional Requirements (or similar applicable folder) folder.

A comparison of the event/arm structure should be completed at each subsequent database release, regardless of whether the changes implemented have affected this or not.

- **2.2.12** Ensure any additional checks as detailed in section 2.2.7 are completed. In particular with regards to User Rights, any new instruments added during a new database release with automatically be set to 'No Access (hidden)' in each User Role as a default safety setting by the REDCap system. The correct access should be manually assigned to the relevant roles as applicable.
- **2.2.13** Send a notification email to the relevant trial staff advising that the database is now live.
- **2.2.14** Complete the Release Specification as per ECTU Central Office SOP ECTU\_REDCap\_05 Study Database Release.

### 3. RELEVANT DOCUMENTS AND REFERENCES

#### ECTU Website

- ECTU Central Office SOP ECTU\_SOP\_REDCap\_05 Study Database Release
- ECTU Central Office SOP ECTU\_SOP\_REDCap\_12 Assigning Access to the REDCap API

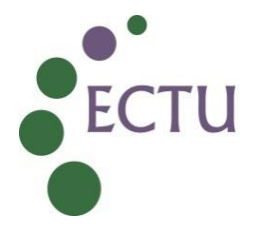

#### Appendix 1 – Example Instrument Mapping Screenshot

TOPaZ Fracture Adjudication TRAINING (DO NOT ENTER LIVE DATA) PTD 425

El VIDEO: How to designate instruments (3 min)

🔇 Project Setup 🔹 Define My Events 🕹 Designate Instruments for My Events

Since you have defined multiple events on the <u>Define My Events</u> page, you may now select which data collection instruments that you wish to utilize for each event by using the table below. This allows you to enter data on any data collection form multiple times for any given project record. Any and all data collection instruments can thus be used for any event defined.

Click the Begin Editing button to change the relationships below by designating which forms you wish to utilize for which events. When you are finished making changes, click the Save button to finalize your changes.

| 🗷 Upload or download instru                     |                        |                            |                            |  |
|-------------------------------------------------|------------------------|----------------------------|----------------------------|--|
| Begin Editing Save                              |                        |                            |                            |  |
| Data Collection Instrument                      | Baseline Spinal X-Rays | End of Study Spinal X-Rays | Incidental Fracture X-Rays |  |
| Baseline X-Ray Images                           | ×                      |                            |                            |  |
| Baseline Review                                 | ×                      |                            |                            |  |
| Baseline Total Fracture Count                   | ×                      |                            |                            |  |
| End of Study X-Ray Images                       |                        | ×                          |                            |  |
| End of Study Review and Adjudication            |                        | ✓                          |                            |  |
| End of Study Total New Fracture Count           |                        | ×                          |                            |  |
| Incidental Fractures                            |                        |                            | ×                          |  |
| ncidental Fracture Xray Adjudication            |                        |                            | ×                          |  |
| Confirmed Fracture Count - Incidental Fractures |                        |                            | <b>v</b>                   |  |

#### TOPaZ Fracture Adjudication TRAINING database - Instrument Mapping DD/MM/YYYY

| OPaZ Fracture Adjudication LIVE PID 482                                                                                                    |                                                                                                    |                                                                                                    |                                                                                                    |  |
|----------------------------------------------------------------------------------------------------|----------------------------------------------------------------------------------------------------|----------------------------------------------------------------------------------------------------|----------------------------------------------------------------------------------------------------|--|
|                                                                                                    |                                                                                                    |                                                                                                    | : How to designate instruments (3                                                                                                   |  |
| 🕲 Project Setup                                                                                                    | 🗄 Designate Instrumen                                                                                                    | ts for My Events                                                                                                    |                                                                                                    |  |
| nce you have defined multiple events on the <u>De</u><br>utilize for each event by using the table below. '<br>roject record. Any and all data collection instrum<br>ick the <i>Begin Editing</i> button to change the relatio<br>e finished making changes, click the <i>Save</i> buttor                                                      | fine My Events page, you (<br>This allows you to enter d<br>lents can thus be used for<br>onships below by designat<br>n to finalize your changes. | may now select which data col<br>ata on any data collection forn<br>any event defined.<br>ing which forms you wish to u<br>Upload or d | lection instruments that you w<br>n multiple times for any given<br>tilize for which events. When yo<br>ownload instrument mappings |  |
| agin Editing                                                                                                    |                                                                                                    |                                                                                                    |                                                                                                    |  |
| Begin Editing Save                                                                                                    | Baseline Spinal X-Rays                                                                                                    | End of Study Spinal X-Rays (2)                                                                                                    | Incidental Fracture X-Rays<br>(3)                                                                                                   |  |
| Begin Editing Save Data Collection Instrument laseline X-Ray Images                                                                                                    | Baseline Spinal X-Rays (1)                                                                                                    | End of Study Spinal X-Rays<br>(2)                                                                                                    | Incidental Fracture X-Rays<br>(3)                                                                                                   |  |
| Begin Editing Save Data Collection Instrument Baseline X-Ray Images Baseline Review                                                                                                    | Baseline Spinal X-Rays                                                                                                    | End of Study Spinal X-Rays                                                                                                    | Incidental Fracture X-Rays                                                                                                    |  |
|                                                                                                    | (1)                                                                                                    | (2)                                                                                                    | (3)                                                                                                    |  |
| Begin Editing Save Data Collection Instrument Baseline X-Ray Images Baseline Review Baseline Total Fracture Count                                                                                                    | Baseline Spinal X-Rays                                                                                                    | End of Study Spinal X-Rays                                                                                                    | Incidental Fracture X-Rays                                                                                                    |  |
|                                                                                                    | (1)                                                                                                    | (2)                                                                                                    | (3)                                                                                                    |  |
| Begin Editing Save Data Collection Instrument Baseline X-Ray Images Baseline Review Baseline Total Fracture Count End of Study X-Ray Images                                                                                                    | Baseline Spinal X-Rays                                                                                                    | End of Study Spinal X-Rays                                                                                                    | Incidental Fracture X-Rays                                                                                                    |  |
|                                                                                                    | (1)                                                                                                    | (2)                                                                                                    | (3)                                                                                                    |  |
| Begin Editing Save Data Collection Instrument Baseline X-Ray Images Baseline Review Baseline Total Fracture Count ind of Study X-Ray Images ind of Study Review and Adjudication                                                                                                    | Baseline Spinal X-Rays                                                                                                    | End of Study Spinal X-Rays                                                                                                    | Incidental Fracture X-Rays                                                                                                    |  |
|                                                                                                    | (1)                                                                                                    | (2)                                                                                                    | (3)                                                                                                    |  |
| Begin Editing Save Data Collection Instrument Baseline X-Ray Images Baseline Review Baseline Total Fracture Count End of Study X-Ray Images Ind of Study Review and Adjudication Ind of Study Total New Fracture Count                                                                                                    | Baseline Spinal X-Rays                                                                                                    | End of Study Spinal X-Rays                                                                                                    | Incidental Fracture X-Rays                                                                                                    |  |
|                                                                                                    | (1)                                                                                                    | (2)                                                                                                    | (3)                                                                                                    |  |
| Begin Editing Save Data Collection Instrument Baseline X-Ray Images Baseline Review Baseline Total Fracture Count End of Study X-Ray Images End of Study Review and Adjudication End of Study Total New Fracture Count Incidental Fractures                                                                                                    | Baseline Spinal X-Rays                                                                                                    | End of Study Spinal X-Rays                                                                                                    | Incidental Fracture X-Rays                                                                                                    |  |
|                                                                                                    | (1)                                                                                                    | (2)                                                                                                    | (3)                                                                                                    |  |
| Data Collection Instrument           Baseline X-Ray Images           Baseline Review           Baseline Total Fracture Count           End of Study X-Ray Images           End of Study Review and Adjudication           End of Study Total New Fracture Count           Incidental Fractures           ncidental Fracture X-Ray Adjudication | Baseline Spinal X-Rays                                                                                                    | End of Study Spinal X-Rays                                                                                                    | Incidental Fracture X-Rays                                                                                                    |  |
|                                                                                                    | (1)                                                                                                    | (2)                                                                                                    | (3)                                                                                                    |  |

#### TOPaZ Fracture Adjudication UPDATED live database – Instrument Mapping DD/MM/YYYY

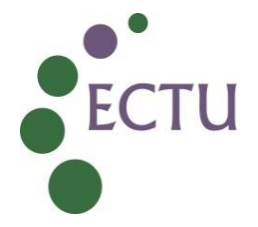

ECTU WPD Identifier ECTU\_REDCap\_W1 Version No 2.0 Effective Date 02 Apr 2025

Instrument mapping matches as expected

Name and Designation DD/MM/YYYY

# ECTU\_WPD\_REDCap\_W1 Database Release Procedure v2.0

Final Audit Report

2025-03-18

| Created:        | 2025-03-14 (Greenwich Mean Time)             |
|-----------------|----------------------------------------------|
| By:             | Tanya Tharakan (tanya.tharakan@ed.ac.uk)     |
| Status:         | Signed                                       |
| Transaction ID: | CBJCHBCAABAAGStuefj1Eh0zm3iqlri_eRIM3TpBi0PJ |

# "ECTU\_WPD\_REDCap\_W1 Database Release Procedure v2.0" History

- Document created by Tanya Tharakan (tanya.tharakan@ed.ac.uk) 2025-03-14 - 10:21:19 GMT- IP address: 192.41.114.230
- Document emailed to Tanya Tharakan (tanya.tharakan@ed.ac.uk) for signature 2025-03-14 - 10:24:59 GMT
- Document emailed to Lynsey Milne (Lynsey.Milne@ed.ac.uk) for signature 2025-03-14 - 10:24:59 GMT
- Document emailed to Tony Wackett (Tony.Wackett@ed.ac.uk) for signature 2025-03-14 - 10:24:59 GMT
- Document emailed to Joyce Thomson (joyce.thomson@ed.ac.uk) for signature 2025-03-14 10:24:59 GMT
- Email viewed by Tony Wackett (Tony.Wackett@ed.ac.uk) 2025-03-14 - 10:25:29 GMT- IP address: 52.166.160.130
- Email viewed by Lynsey Milne (Lynsey.Milne@ed.ac.uk) 2025-03-14 - 10:28:51 GMT- IP address: 104.47.11.254
- Document e-signed by Lynsey Milne (Lynsey.Milne@ed.ac.uk) Signature Date: 2025-03-14 - 10:29:03 GMT - Time Source: server- IP address: 192.41.114.230
- Email viewed by Joyce Thomson (joyce.thomson@ed.ac.uk) 2025-03-14 - 11:44:53 GMT- IP address: 104.47.11.254
- Document e-signed by Joyce Thomson (joyce.thomson@ed.ac.uk) Signature Date: 2025-03-14 - 11:47:22 GMT - Time Source: server- IP address: 5.64.191.62

## Adobe Acrobat Sign

Document e-signed by Tony Wackett (Tony.Wackett@ed.ac.uk) Signature Date: 2025-03-17 - 07:34:18 GMT - Time Source: server- IP address: 86.185.82.247

Document e-signed by Tanya Tharakan (tanya.tharakan@ed.ac.uk) Signature Date: 2025-03-18 - 13:25:13 GMT - Time Source: server- IP address: 192.41.114.230

Agreement completed.
 2025-03-18 - 13:25:13 GMT

Adobe Acrobat Sign